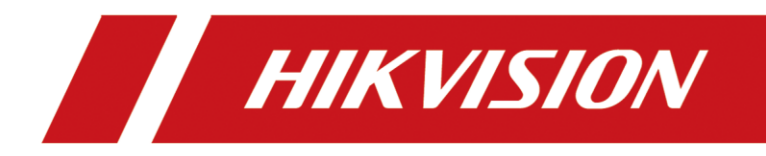

## Connexion Module DS-2FM2466 et NVR

## 1. Préparation :

- 1) Télécharger le logiciel : DS-2FM2466 Sys
- 2) Mettre à jour le firmware de NVR ci-dessous :

V4.60.105Build220424 Pour Série I Acusense:

DS-7716NXI-I4/S(C), DS-7732NXI-I4/S(C), DS-7716NXI-I4/16P/S(C), DS-7732NXI-I4/16P/S(C), DS-7608NXI-I2/S(C), DS-7616NXI-I2/S(C), DS-7608NXI-I2/8P/S(C), DS-7616NXI-I2/16P/S(C), DS-7808NXI-I2/8P/S(C), DS-7808NXI-I2/S(C), DS-7816NXI-I2/16P/S(C), DS-7816NXI-I2/S(C), DS-7916NXI-I4/16P/S(C), DS-7916NXI-I4/S(C), DS-7932NXI-I4/16P/S(C), DS-7932NXI-I4/S(C)

V4.60.005Build220526 Pour Série I standard:

DS-7732NI-I4/24P, DS-9632NI-I8, DS-9664NI-I8, DS-9664NI-I16

3) Réinitialiser le NVR par défaut.

## 2. Procédure

- 1) Démarrer le logiciel DS-FM2466 Sys
- 2) Cliquer « Operation » « Connect »

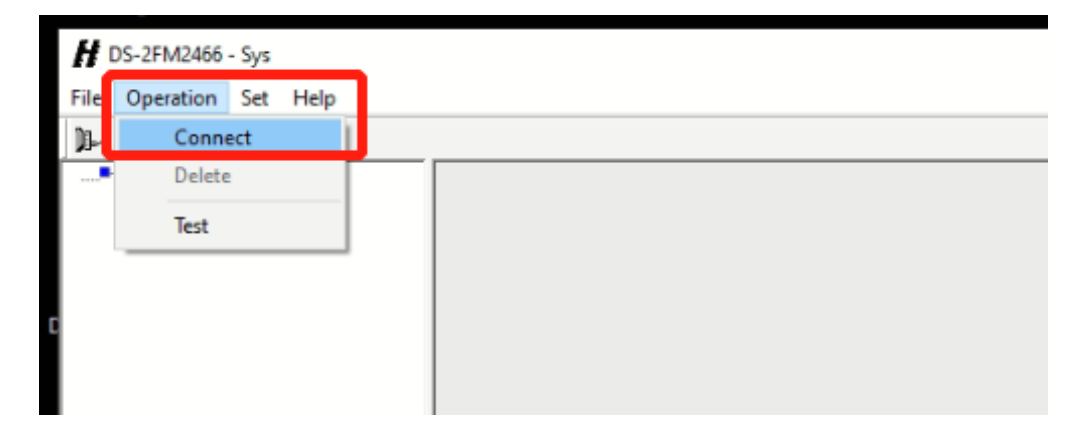

3) Choisir « Dynamic Connection » et cliquer « Search »

| H DS-2FM2466 - Svs      |                                                                                                    | - 🗆 ×  |
|-------------------------|----------------------------------------------------------------------------------------------------|--------|
| File Operation Set Help |                                                                                                    |        |
|                         |                                                                                                    |        |
|                         | Connection  Dynamic Connection  UDP Port S001 Search  IP Address 192.168.10.100 Connect  TCP Port 502 Wait Connection |        |
|                         |                                                                                                    |        |
|                         |                                                                                                    |        |
|                         |                                                                                                    |        |
| < Dente                 |                                                                                                    | Number |
| neady                   |                                                                                                    | Number |

4) Saissir le MDP par défaut: 666666

| H DS-2FM2466 - Sys<br>File Operation Set H<br>Device<br>DS-2FM2466(19) | 2168.10.100) | .ogin X<br>User Admin<br>Password [ (6-digit)<br>[OGIN Cence] |  | × |
|------------------------------------------------------------------------|--------------|---------------------------------------------------------------|--|---|
| <                                                                      | > <          |                                                               |  | > |

5) Si le Dynamic Connection ne marche pas, on peut utiliser 192.168.2.80 (l'adresse

IP du FM2466 par défaut)

6) Télécharger

| File Operation Se | vs<br>et Help |    |                                                                    | - • ×    |
|-------------------|---------------|----|--------------------------------------------------------------------|----------|
|                   |               |    | Connet Module X                                                    |          |
|                   |               |    | Static Connection     Opynamic Connection UDP Port 5001     Search |          |
|                   |               |    | IP Address 192.168.2.80 Connect                                    |          |
|                   |               |    | Wait Connection                                                    |          |
|                   | <             | 10 | Manta                                                              | v<br>>   |
| Time              | Туре          | IP | Infomation                                                         |          |
| < Postu           |               |    |                                                                    | > Number |

7) Aller dans la page web du NVR, Configuration->Event->Basic Event->Alarm

Extension. Ajouter le module FM2466 dans le NVR.

| HIKVISION      | Live View Playback Pie     | ture Application <b>Configu</b> | ration                             |
|----------------|----------------------------|---------------------------------|------------------------------------|
| 🖵 Local        | Motion Video Tampering Vid | leo Loss Alarm Extension        | Alarm Input Alarm Output Exception |
| System 🗸 🗸     | Module No.                 | Module->1 ~                     |                                    |
| 비그 Video/Audio | Module                     | FM2466 ~                        |                                    |
| 🖹 Event 🔨      |                            | Enable                          |                                    |
| Basic Event    | *Module IP                 | 192.168.1.65                    |                                    |
| Smart Event    | *Number of Alarm In        | 6                               |                                    |
| More Events    | *Number of Alarm Out       | 6                               |                                    |
| Hetwork        |                            | Save                            |                                    |
| 🖾 Image        |                            |                                 |                                    |
| ନ vca ∽        |                            |                                 |                                    |

8) Configurer l'évènement(Détection Mouvement / Détection d'intrusion /

Franchissement de ligne etc.) et cocher le sortie de FM2466 (D65->1,2,3,4,5,6) dans le menu « Alarme Linkage » de cet évènement.

| HIKVISION                | Live View Playbac    | k Picture Application    | Configuration           |                    |                   |                  |
|--------------------------|----------------------|--------------------------|-------------------------|--------------------|-------------------|------------------|
| 🖵 Local                  |                      | Camera [D15] D15 PARK1 T | ~                       |                    |                   |                  |
| 🗄 System 🗸 🗸             | Rule Arming Schedule | Alarm Linkage Shield R   | egion Overlay & Capture |                    |                   |                  |
| 🖾 Video/Audio            |                      |                          |                         |                    |                   |                  |
| l                        |                      | Intrusion haute          | Normal Linkage          | Trigger Alarm Out  | Trigger Recording | PTZ Linking D1 V |
| Network                  |                      | Intrusion basse          | Buzzer                  | □ D1-> 2           | D1                | Preset No.       |
| 0                        |                      |                          | ✓ Notify Surveillance   | D2-> 1             | D3                |                  |
| 🖾 Image                  |                      |                          | Full Screen Monit       | D3-> 1             | D4                | Patrol No.       |
| Q VCA ^                  |                      |                          |                         | D4-> 2             | D6                |                  |
| Behavior Analysis        |                      |                          |                         | D6-> 1<br>D6-> 2   | D7                | Pattern No.      |
| Face Capture             |                      |                          |                         | D12-> 1<br>D12-> 2 | D9                |                  |
| Hard Hat Detection       |                      |                          |                         | D17-> 1            | D11               |                  |
| Fland Flat Detection     |                      |                          |                         | ✓ D65-> 1          | D12               |                  |
| Multi-Target-Type Detect | c                    |                          |                         | D65-> 3            | D14               |                  |
| (•) Target Capture       |                      |                          |                         | D65-> 4            | ✓ D15             |                  |
| 👼 Vehicle Detection      |                      |                          |                         | □ D65~> 6          | D17               |                  |
| 💾 Storage 🗸 🗸            |                      |                          |                         |                    |                   |                  |
| III IoT Channel Se 🗸     |                      | Save                     |                         |                    |                   |                  |

9) Si vous utilisez « Mesure température » de la caméra thermique, le « Mode

Expert » est obligatoire pour déclencher FM2466.

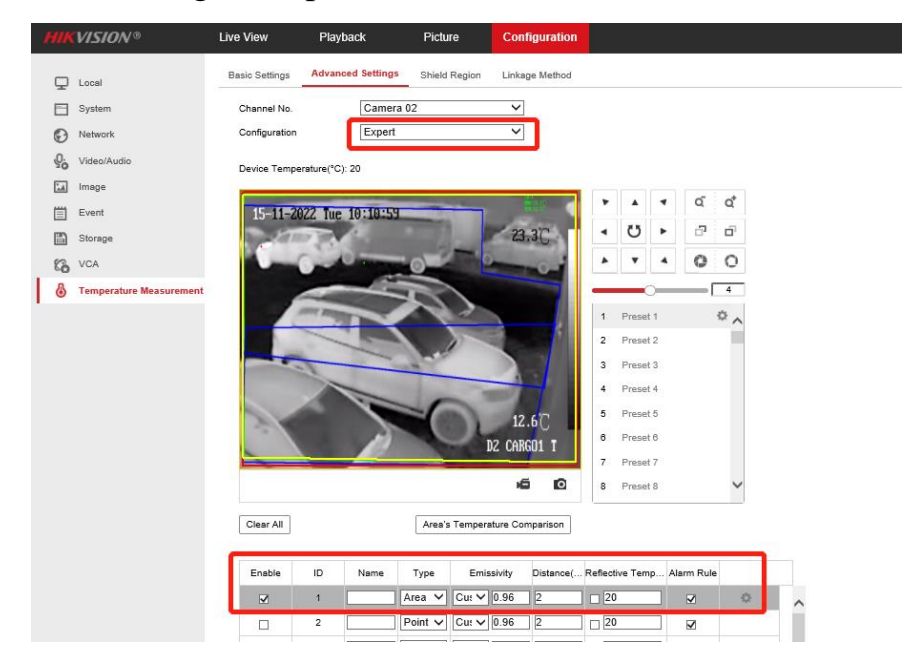

10) Vous avez l'option NO/NC que sur l'interface local de NVR pour les sorties de

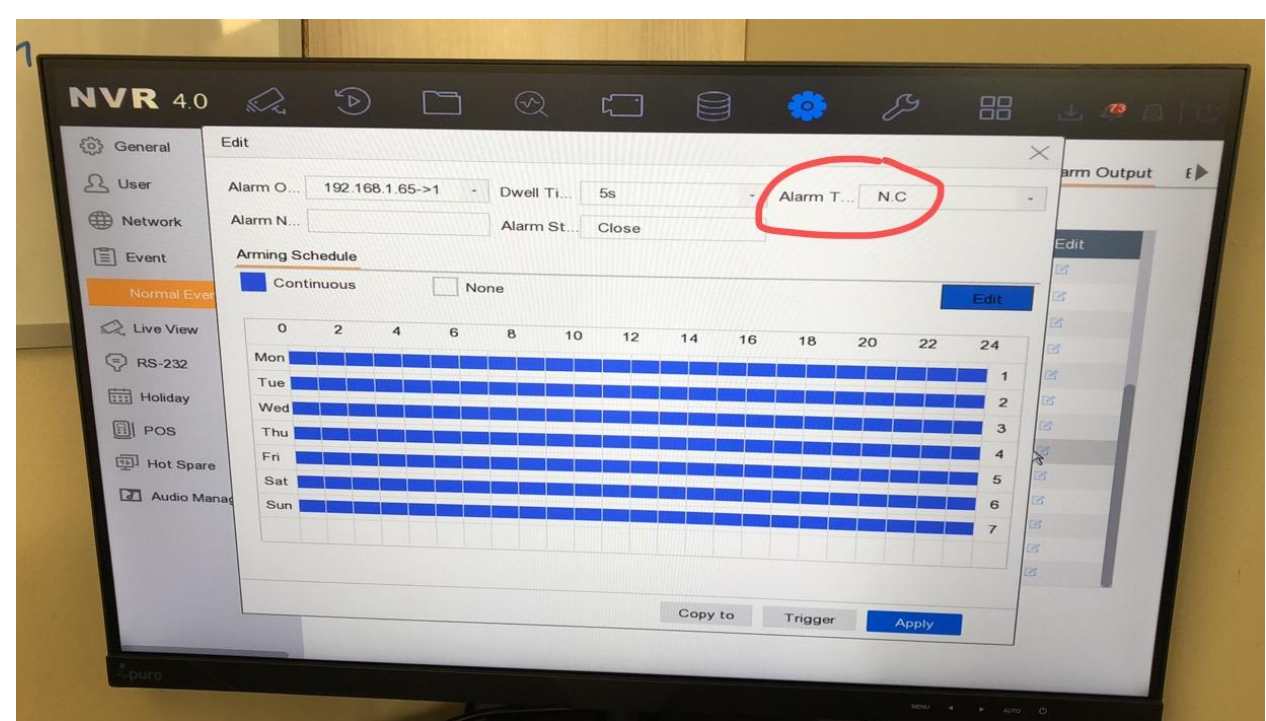

FM2466.

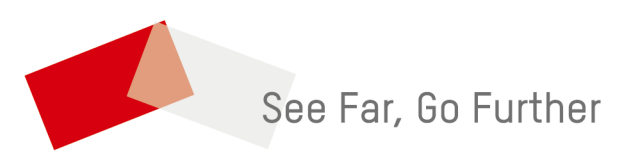